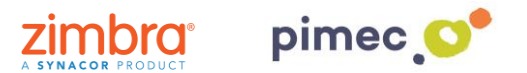

1. Per configurar el correu IMAP ens dirigirem primerament, després d'haver-hi obert Outlook, a **Arxiu** (situada en la part superior esquerra).

| Archivo Inicio Enviar y recibir           | Carpeta Vista Q ¿Qué desea hacer?                                                                                                    |                           |                                |
|-------------------------------------------|----------------------------------------------------------------------------------------------------|---------------------------|--------------------------------|
|                                           | Scoper carpeta                                                                                                    |                           |                                |
| Nueva Nueva corpeta Cambiar nombre        | Mover carpeta Marcar todos Mostrar todos las Mostrar en Configuración Per                                                                 | 97 Last mises Propiedades |                                |
| carpeta de búsqueda de carpeta<br>Nuevo A | como leidos carpetas de la A a la Z O Recuperar elementos elementos elementos de Autoarchivar de ca<br>ciciones Limpiar Pavoritos Propied | opeta de carpeta          | ^<br>^                         |
| ∡ Favoritos <sup>≮</sup>                  | viernes, 29 de junio de 2018                                                                                                    |                           | Personalizar Ogtook para hoy   |
| Bandeja de entrada                        | Calendaria                                                                                                    | Tarras                    | Mensules                       |
| Elementos enviados                        |                                                                                                    |                           | Bandeta da antrada             |
| Éléments supprimés 18                     |                                                                                                    |                           | Borrador 0                     |
| Elchier de dennées Outleak                |                                                                                                    |                           | Bandeja de salida 0            |
| Fichier de données Oudook                 |                                                                                                    |                           |                                |
|                                           |                                                                                                    |                           |                                |
|                                           |                                                                                                    |                           |                                |
|                                           |                                                                                                    |                           |                                |
|                                           |                                                                                                    |                           |                                |
|                                           |                                                                                                    |                           |                                |
|                                           |                                                                                                    |                           |                                |
|                                           |                                                                                                    |                           |                                |
|                                           |                                                                                                    |                           |                                |
|                                           |                                                                                                    |                           |                                |
|                                           |                                                                                                    |                           |                                |
|                                           |                                                                                                    |                           |                                |
|                                           |                                                                                                    |                           |                                |
|                                           |                                                                                                    |                           |                                |
|                                           |                                                                                                    |                           |                                |
|                                           |                                                                                                    |                           |                                |
|                                           |                                                                                                    |                           |                                |
|                                           |                                                                                                    |                           |                                |
|                                           |                                                                                                    |                           |                                |
|                                           |                                                                                                    |                           |                                |
|                                           |                                                                                                    |                           |                                |
|                                           |                                                                                                    |                           |                                |
|                                           |                                                                                                    |                           |                                |
|                                           |                                                                                                    |                           |                                |
| M = 25 D                                  |                                                                                                    |                           |                                |
| Finalizado                                |                                                                                                    |                           | 10 k                           |
| Buscar en la web y en Win                 | ndows: 🗈 🛤 🧔 🐗 📴                                                                                                    |                           | ∧ (1) 1 ESP 8:38<br>29/06/2018 |

2. Seguidament en l'apartat d'Informació, farem clic a Agregar compte.

| Información      | Información de cuentas                                                                                                    |                  |
|------------------|----------------------------------------------------------------------------------------------------|------------------|
| Abrir y exportar | No hay ringuna cuenta disponible. Agergue una cuenta de correo electrónico pue habilitar las<br>canacteristicas adicionaiss. |                  |
| Guardar como     | * Agrigar cuenta                                                                                                    |                  |
| adjuntos         | Arraneu vus contra de corres electródica u dra conexión                                                                      |                  |
| Imprimir         | Configuración<br>de la cuenta *                                                                                              |                  |
| Cuenta<br>de     | Configuración del buzón                                                                                                    |                  |
| Office           | Hersanistata                                                                                                    |                  |
| Comentarios      |                                                                                                    |                  |
| Salir            |                                                                                                    |                  |
|                  |                                                                                                    |                  |
|                  |                                                                                                    |                  |
|                  |                                                                                                    |                  |
|                  |                                                                                                    |                  |
|                  |                                                                                                    |                  |
|                  |                                                                                                    |                  |
|                  |                                                                                                    |                  |
|                  |                                                                                                    |                  |
|                  |                                                                                                    |                  |
|                  |                                                                                                    |                  |
|                  |                                                                                                    |                  |
|                  |                                                                                                    |                  |
|                  |                                                                                                    |                  |
|                  |                                                                                                    | 839              |
| Buscar en        | en la web y en Windows 🔛 🥃 😥 😥 🔯 🗠                                                                                           | 9 ESP 29/06/2018 |

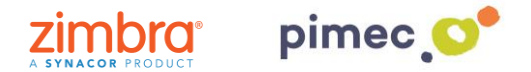

3. En aquest moment se'ns obrirà una finestra en la que tindrem que introduir, en primer lloc, la nostra **direcció de correu de PIMEC**.

| × |
|---|
|   |
|   |
|   |
|   |
|   |
|   |
|   |
|   |
|   |

4. Seguidament, introduirem la nostra contrasenya.

| ¢ | ×                                              |
|---|------------------------------------------------|
|   | Escriba la contraseña de demo@zimbra.pimec.net |
|   | Conceter                                       |
|   | Conectar                                       |
|   |                                                |

**MOLT IMPORTANT**: Cap la possibilitat que Outlook **no detecti** correctament el nostre servidor IMAP. En aquest cas, tornaríem al **pas 3**, prement **Opcions avançades**, on hauríem d'escriure el nostre **servidor (zimbra.pimec.net)** manualment.

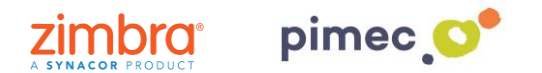

5. Finalment, ens avisarà que la configuració del nostre compte està completa, i ens permetrà **triar** si volem configurar també el compte **en Outlook Mobile**. La seleccionarem atenent a les nostres necessitats. Acabarem prement **Acceptar**.

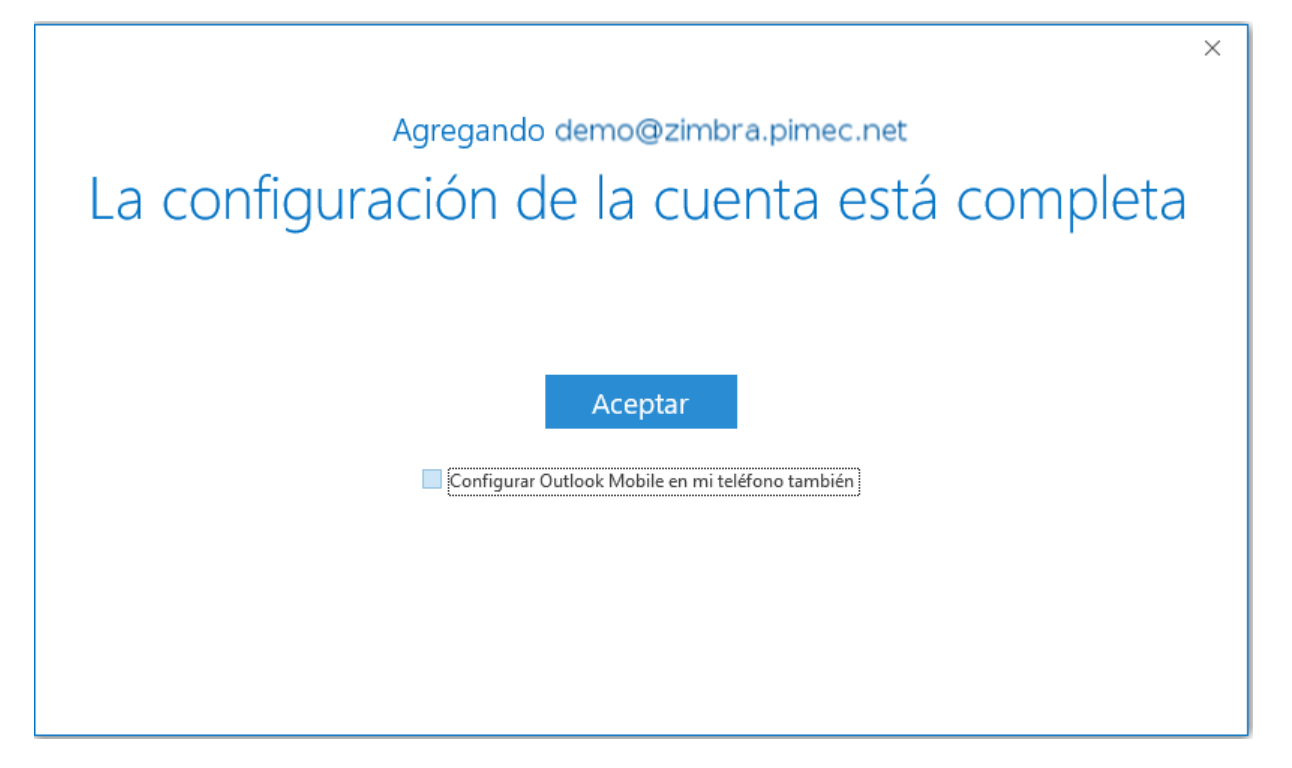

6. Finalment ja podrem dirigir-nos a Outlook y **començar** a utilitzar el nostre compte en Outlook 2016.